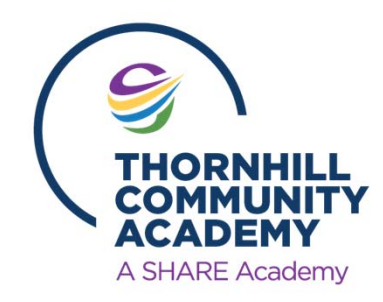

## **Don't have a laptop?** You can access Remote Learning through your Xbox or PlayStation

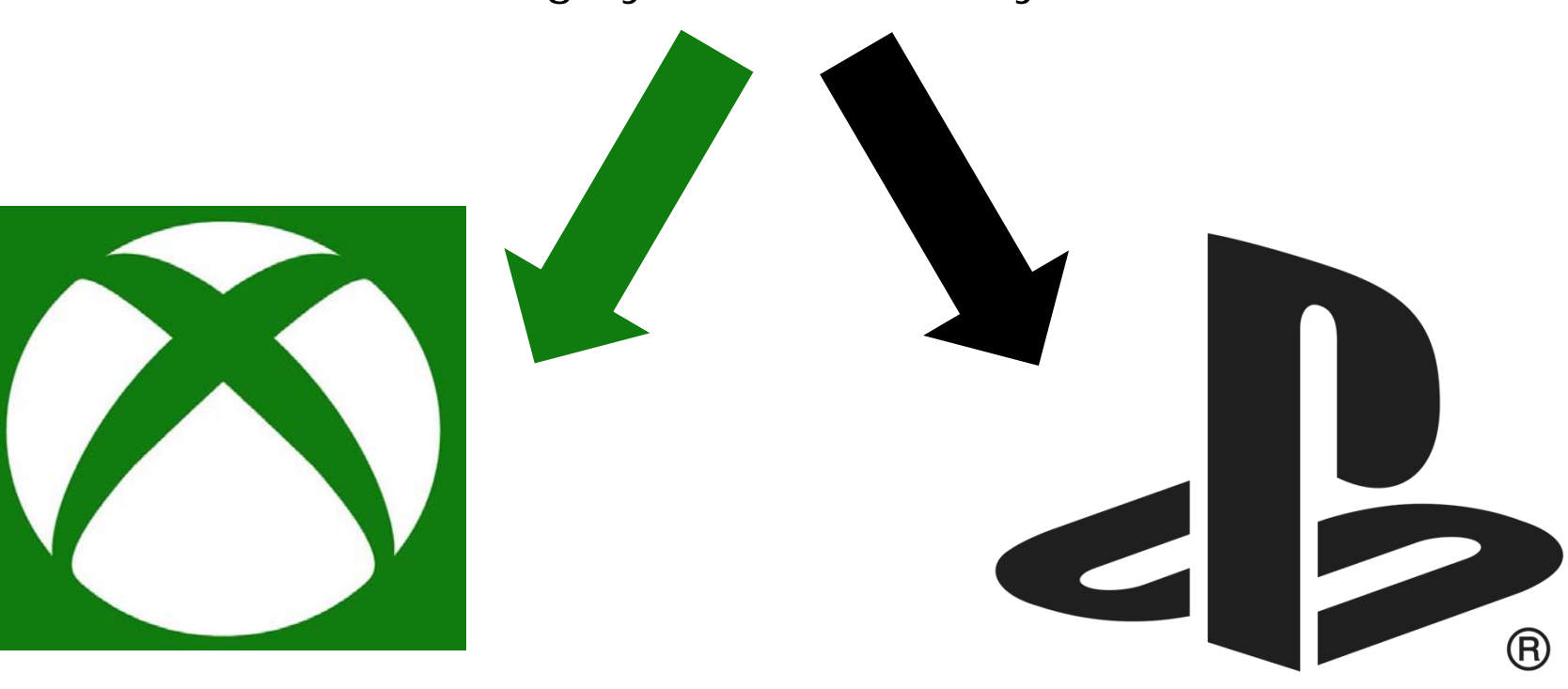

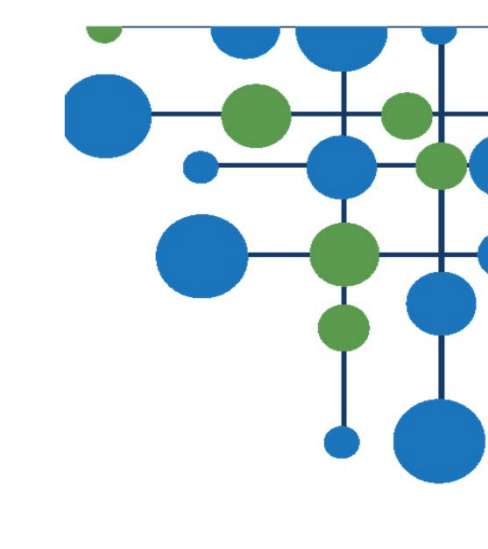

- 1. Plug in a keyboard and mouse (if you have them) into the USB port
- 2. Go to My Games and Apps
- 3. Find and open Microsoft Edge
- 4. Type in <u>www.office.com</u> as you would to access Office 365
- Login and you can access Teams, Office 365, Outlook and OneDrive

- 1. Press the PS4 Logo on the controller
- Go to the library and find the internet browser (WWW)
- 3. Open the browser
- 4. Type in <u>www.office.com</u> as you would to access Office 365
- 5. Login and you can access Teams, Office 365, Outlook and OneDrive